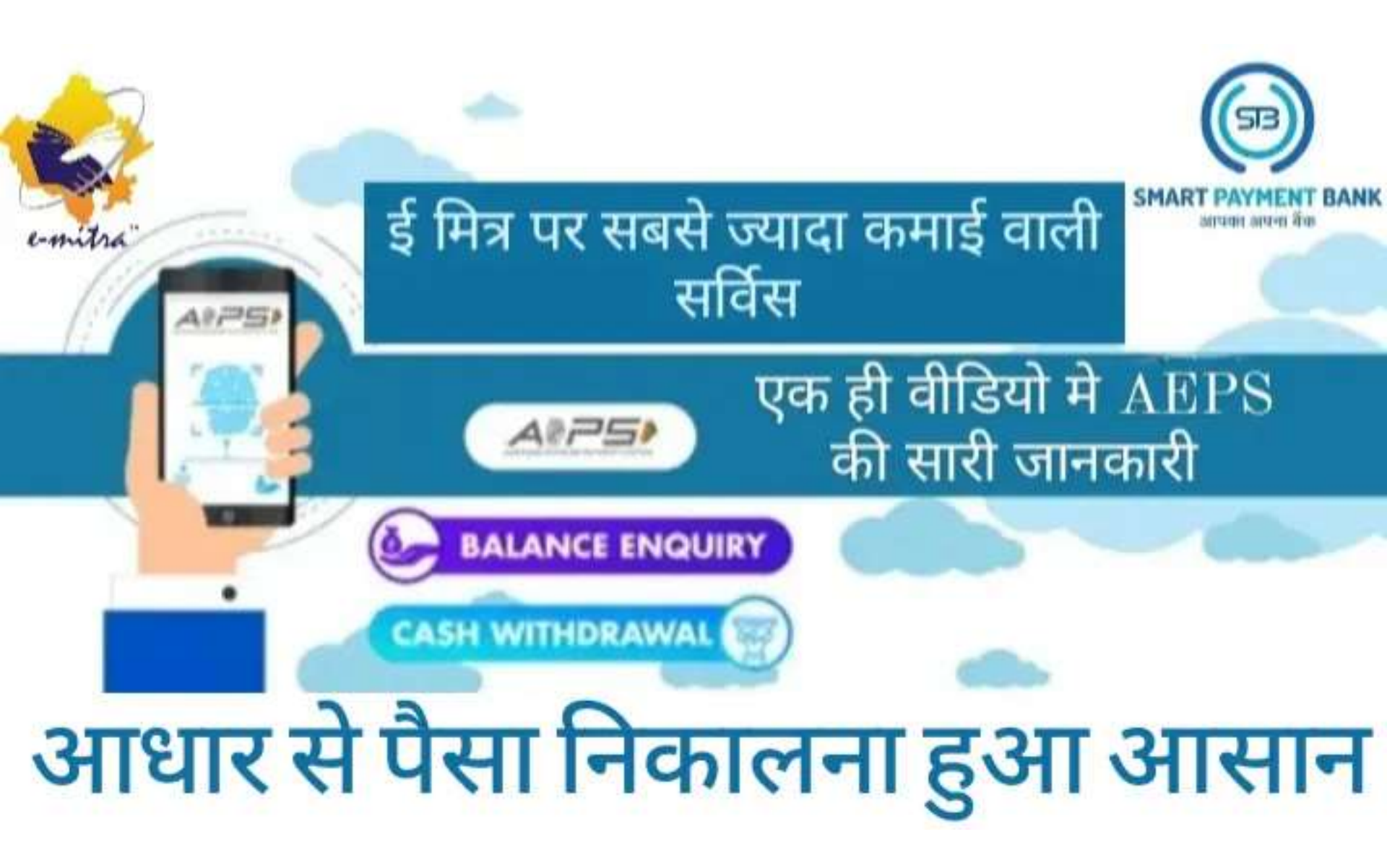

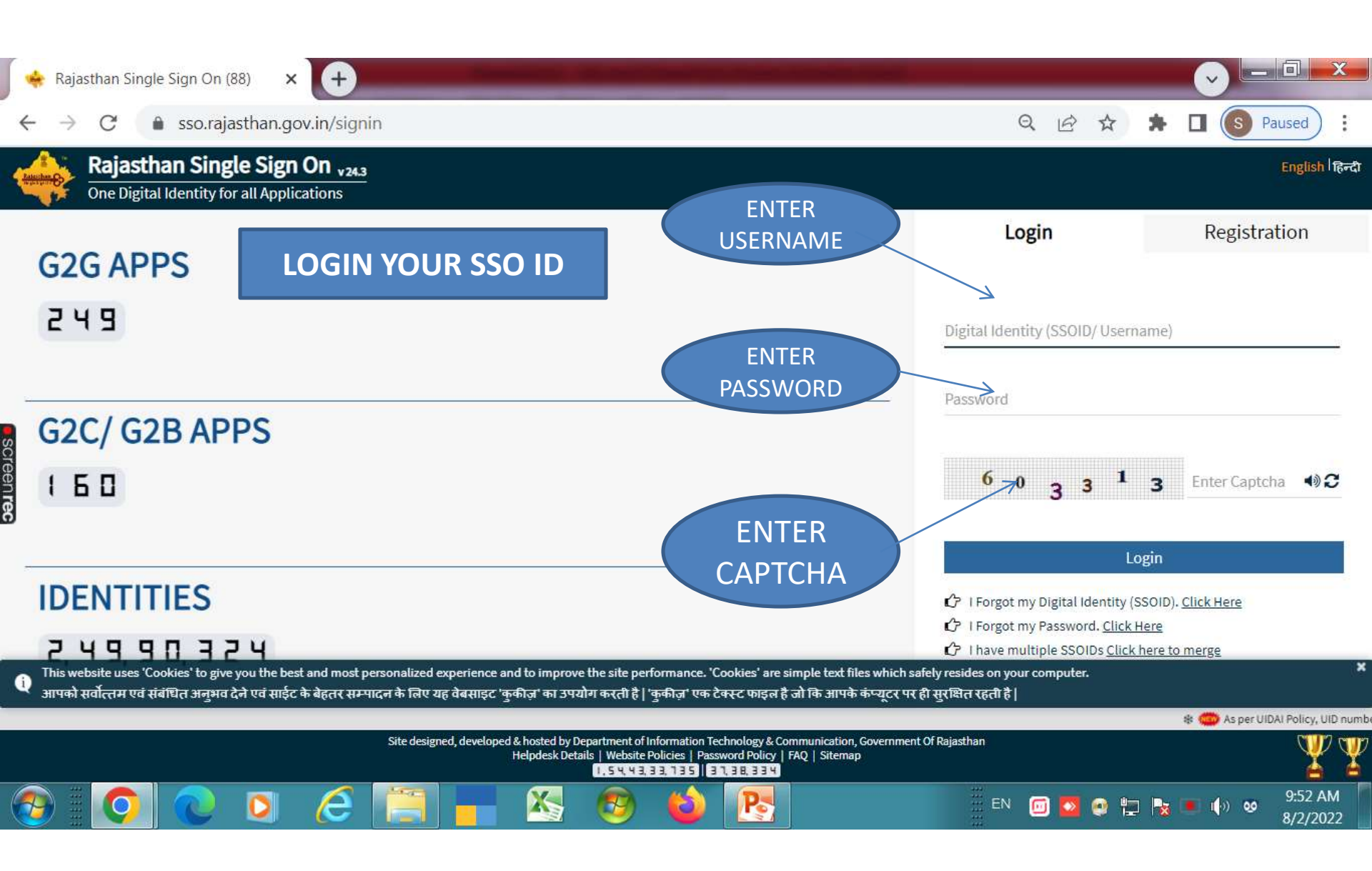

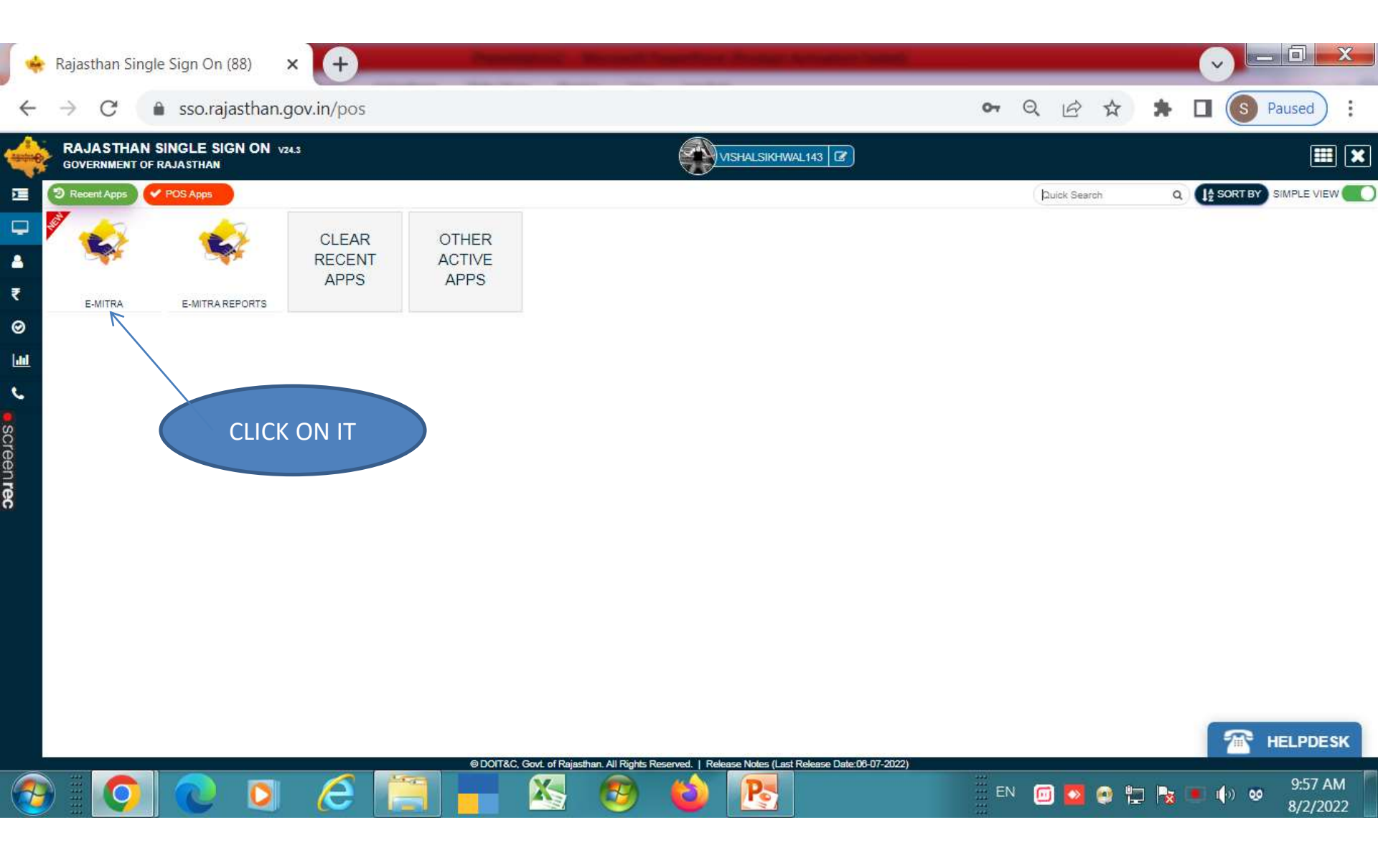

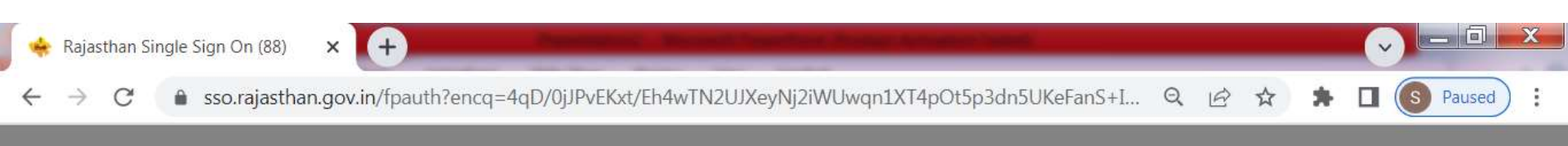

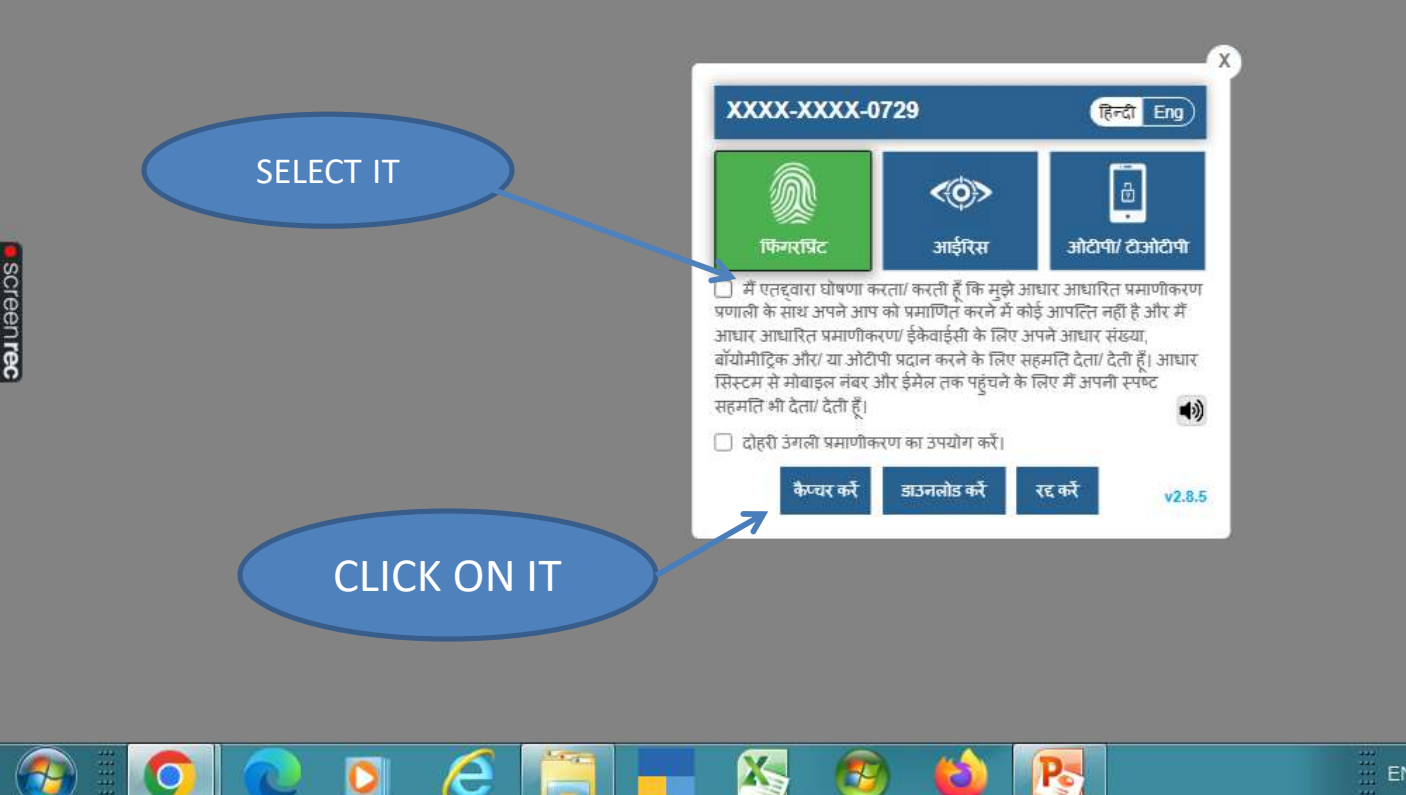

EN 🔟 💆 🔮 🚏 🍡 🔳 🏟 🤒 9:59 AM 8/2/2022

| 🔹 Dashboard                                                                                         | × (+                                                                                                    | )                                                                                                    | and in case                                                                                                    | Read Fred Product in                                                                                                    | Franker Tarley                                                                                                    |                |             | -       | -       | ~        |            | X  |
|----------------------------------------------------------------------------------------------------|----------------------------------------------------------------------------------------------------|----------------------------------------------------------------------------------------------------|----------------------------------------------------------------------------------------------------|----------------------------------------------------------------------------------------------------|----------------------------------------------------------------------------------------------------|----------------|-------------|---------|---------|----------|------------|----|
| $\leftrightarrow$ $\rightarrow$ G                                                                   | 🔒 emitraapp.rajasthan.g                                                                                                    | <b>jov.in</b> /emitraApps/d                                                                                                    | lashboard?[B@982e                                                                                                    | a8e9#                                                                                                    |                                                                                                    | Q              | Ē           | ☆       | *       |          | S Paused   | ): |
| 20-July-2022 0                                                                                      | 5:30 PM :- प्रिय कियोस्क धारक, SOC<br>र प्रारंभ कर दी गयी है।<br>1:28 PM :- प्रिय सभी ईमित्र कियोस्क,<br>1:urn भरने की अन्तिम तारीख 31 JUL<br>2 जिन नर्भन कॉनिज करने 116060 पर्य            | CIAL JUSTICE & EMPO<br>ध्यान दे। WEB ONLINE (<br>Y है। अतः तुरन्त ई-मित्र अप                                                              | WERMENT की SJE - CM<br>CA<br>नी ITR भरे और कटा हुआ T                                                                              | I CORONA SAHAYTA AP<br>DS अपने बैंक खाते मे रिफंड                                                                                           | PLICATION RENEWAL<br>प्राप्त करे।                                                                                  | (एसजेई - मुख्य | यमंत्री कोर | ोना सहा | यता आवे | दन नवं   | ीनीकरण) की | •  |
| 14-July-2022 0<br>लाभ ने सकते है।<br>उदाहरण- यदि आप<br>SMART PAYME<br>AEPS HELP DE<br>2 63777-15873 | :24 PM :- प्रिय कियोस्क धारक, SMA<br>SMART PAYMENT BANK AEPS<br>NT BANK<br>SK (24°7days)                                                                                                    | ART PAYMENT BANK की<br>के माध्यम से Rs. 3000/-<br>SMART PAYN<br>HELP                                                                      | ते AEPS Cash Withdraw<br>का केश विधड़ावल करते है त<br>VIENT BANK<br>DESK                                                          | rai (नकद निकासी) की सेवा ई<br>ो आपको Rs. 12.30/- कमीश                                                                                       | सित्र पोर्टल पर प्रारंभ कर दी<br>न प्राप्त होगा।                                                                   | गयी है। इसमे अ | गाप अधिव    | फ्तस का | नीशन एव | ां बेहतर | सर्विस का  |    |
| 08-July-2022 10<br>29-Jun-2022 04<br>24-Jun-2022 04<br>2021 के संचयनिक<br>https://emitraaj          | 9:50 AM :- प्रिय कीओस्क, आप सभी व<br>250 PM : प्रिय कीओस्क, आप सभी को<br>200 :- प्रिय कीओस्क, सूचना प्रौद्योगिव<br>न ई-मित्र किओस्क धारकों की पुरस्कार<br>20p.rajasthan.gov.in//emitrashare | ने सूचित किया जाता है की F<br>सूचित किया जाता है की RE<br>की एवं संचार विभाग के आदेश<br>राशी रूपये 10000/- ई-मित्र f<br>vd/USER_MGMT_DOCS | PINCITY FINCAP की "Pir<br>EVENUE विभाग की "Muta<br>श क्रमांक F5(709)/DoIT/Te<br>केयोस्क धारक के ई-मित्र वॉ<br>6/GUIDELINE_AND_EF( | nk City Finance " सेवा ई ति<br>ation" सेवा से ईमित्र पोर्टल प<br>ech/13/Part-II/00684/2022<br>लेट में कर दी गयी है<br>DRM/2022/6/28/GAndE_1 | मेत्र पर प्रारंभ कर दी गयी है।<br>र पुनः प्रारंभ कर दी गयी है. <br>? दिनांक 02.02.2022 के द्व<br>1656418380386.pdf | ारा �e-Gov I   | Rajastha    | an Awa  | rds 201 | 9-20 8   | k 2020-    | •  |

I have read and Acknowledge the message Acknowledge and Close

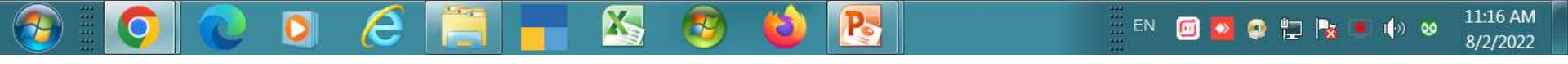

¥

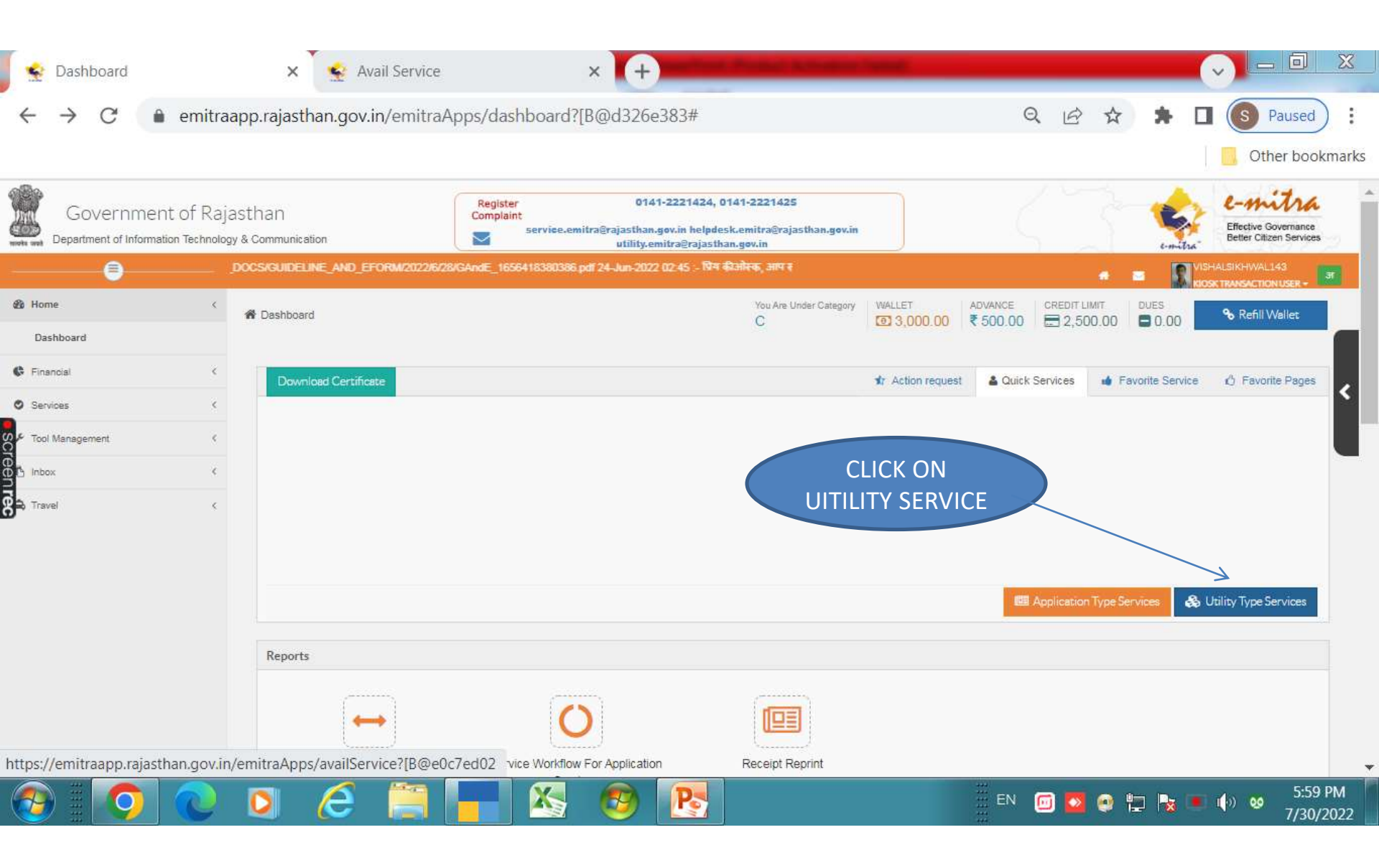

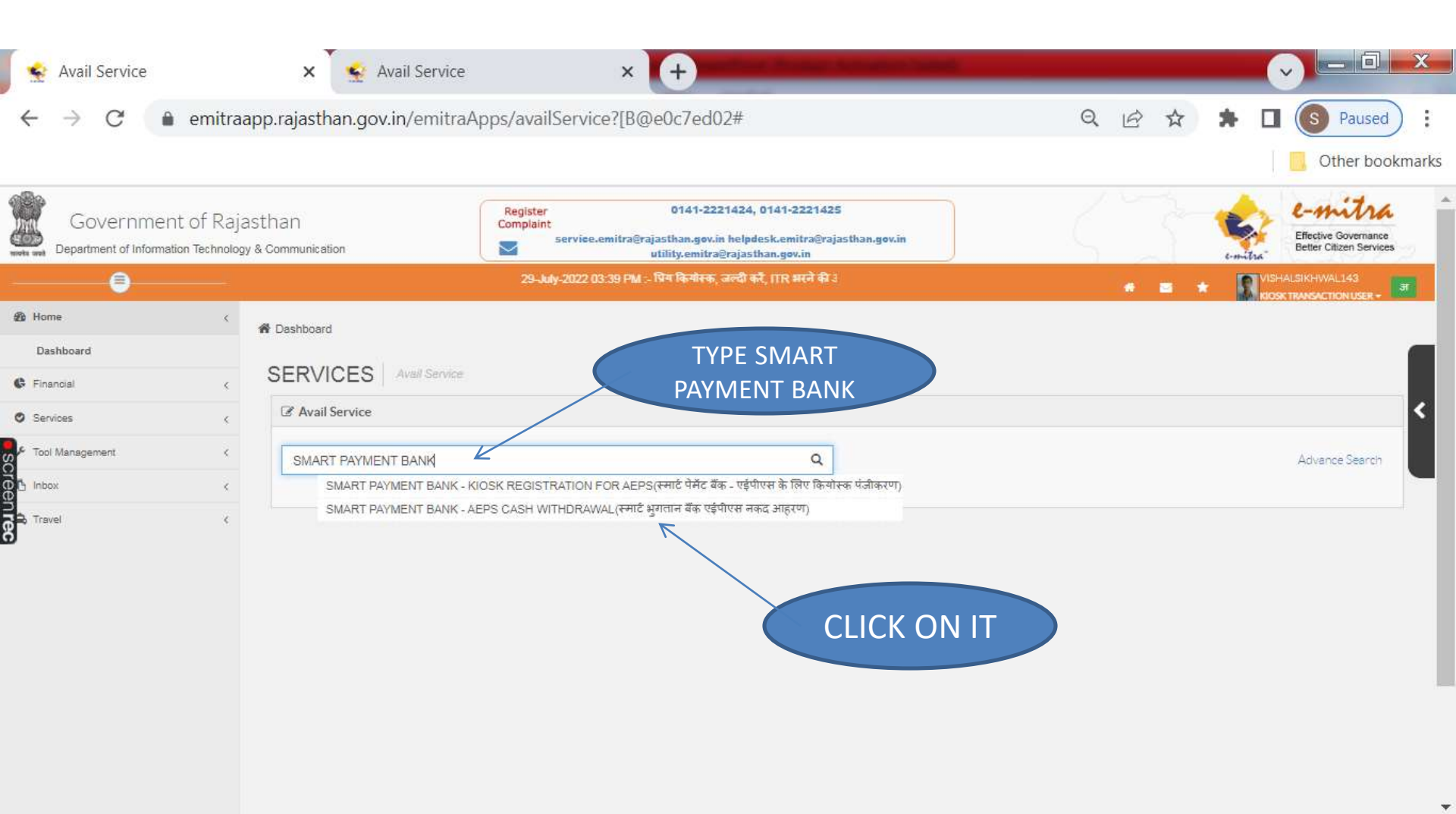

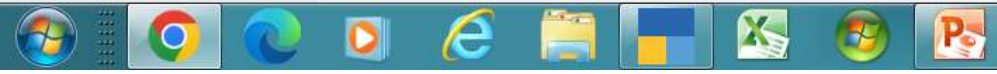

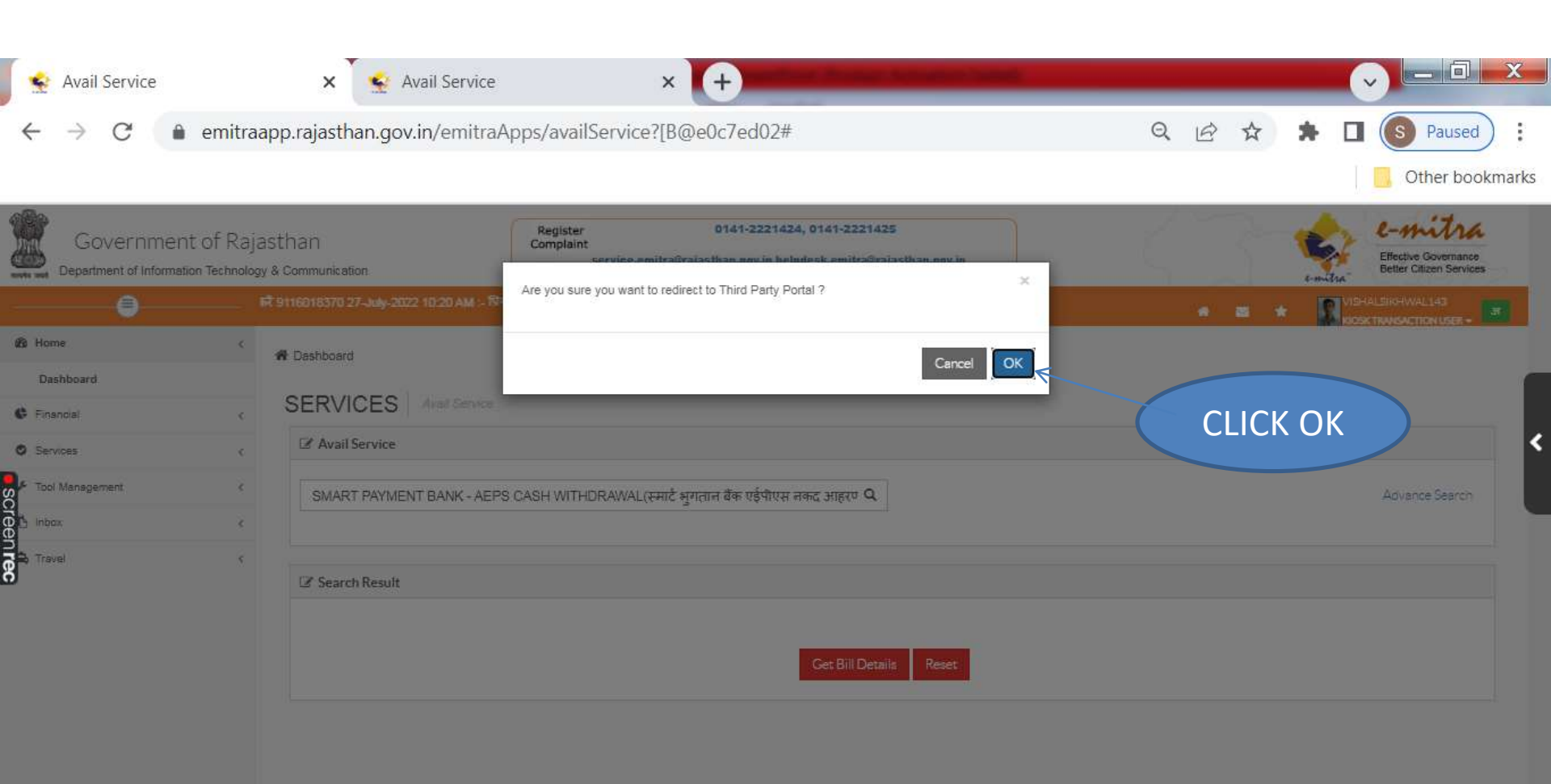

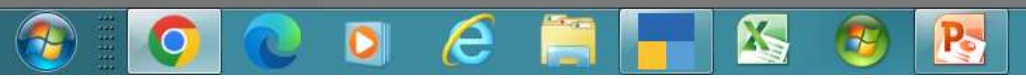

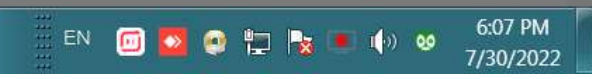

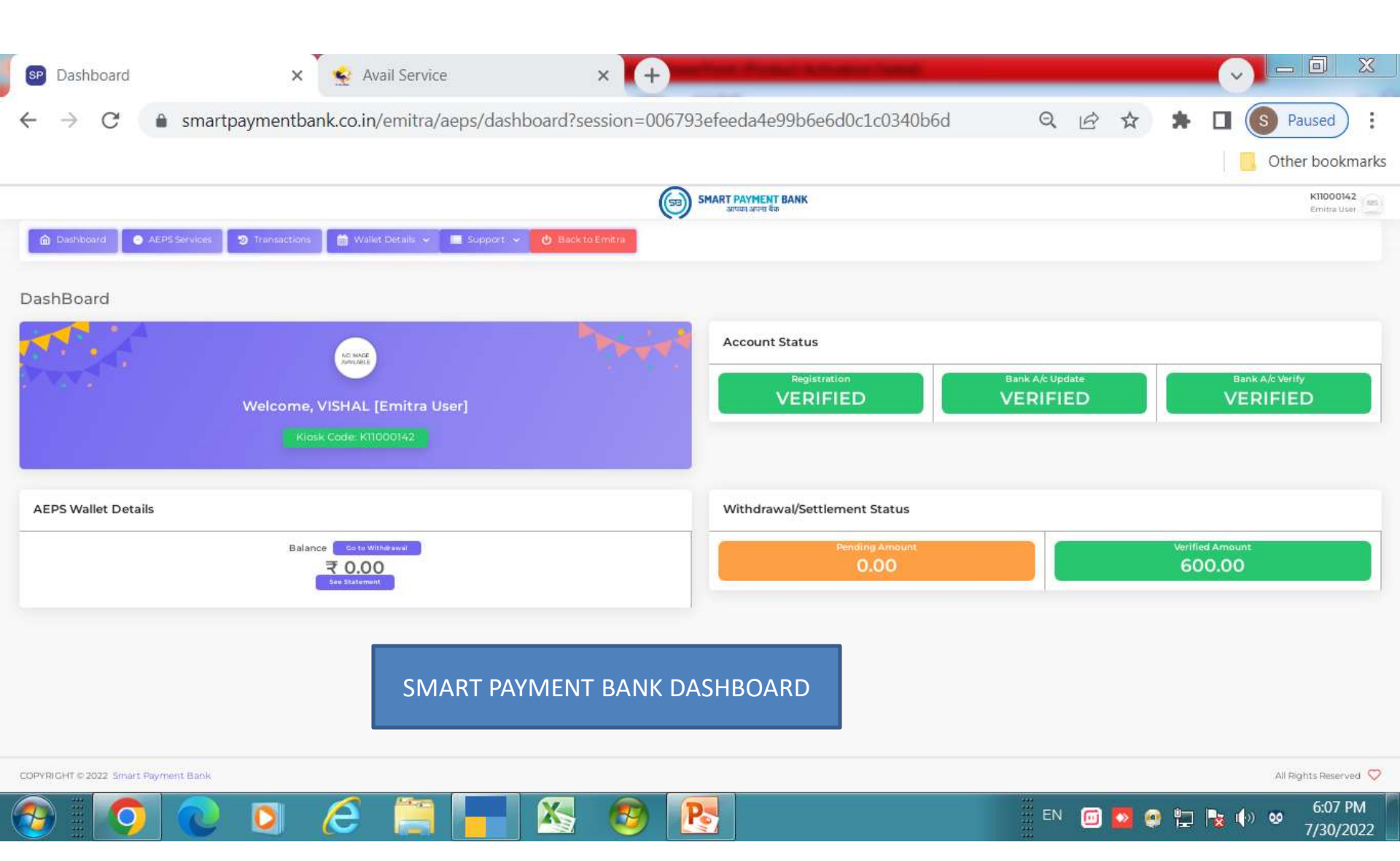

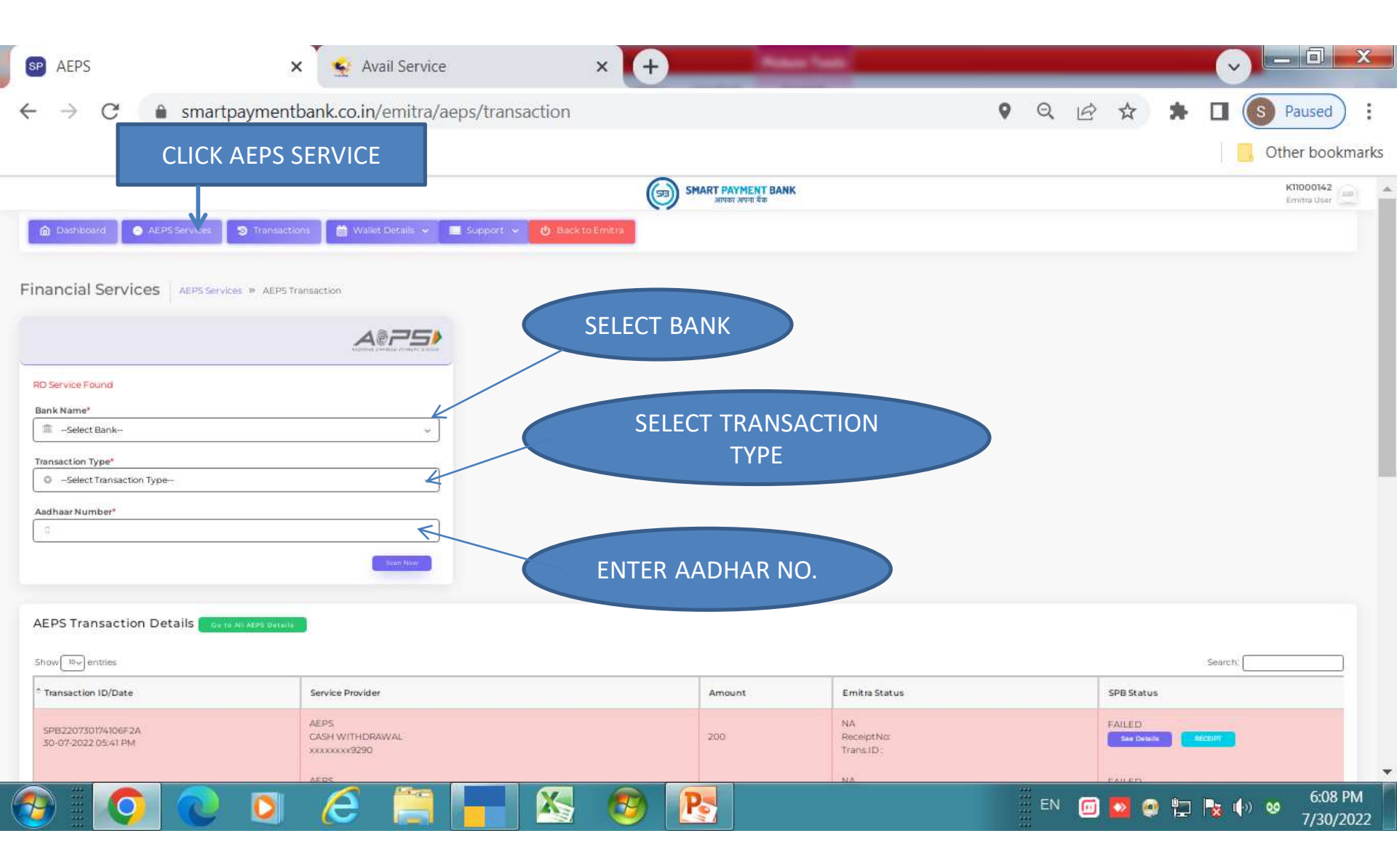

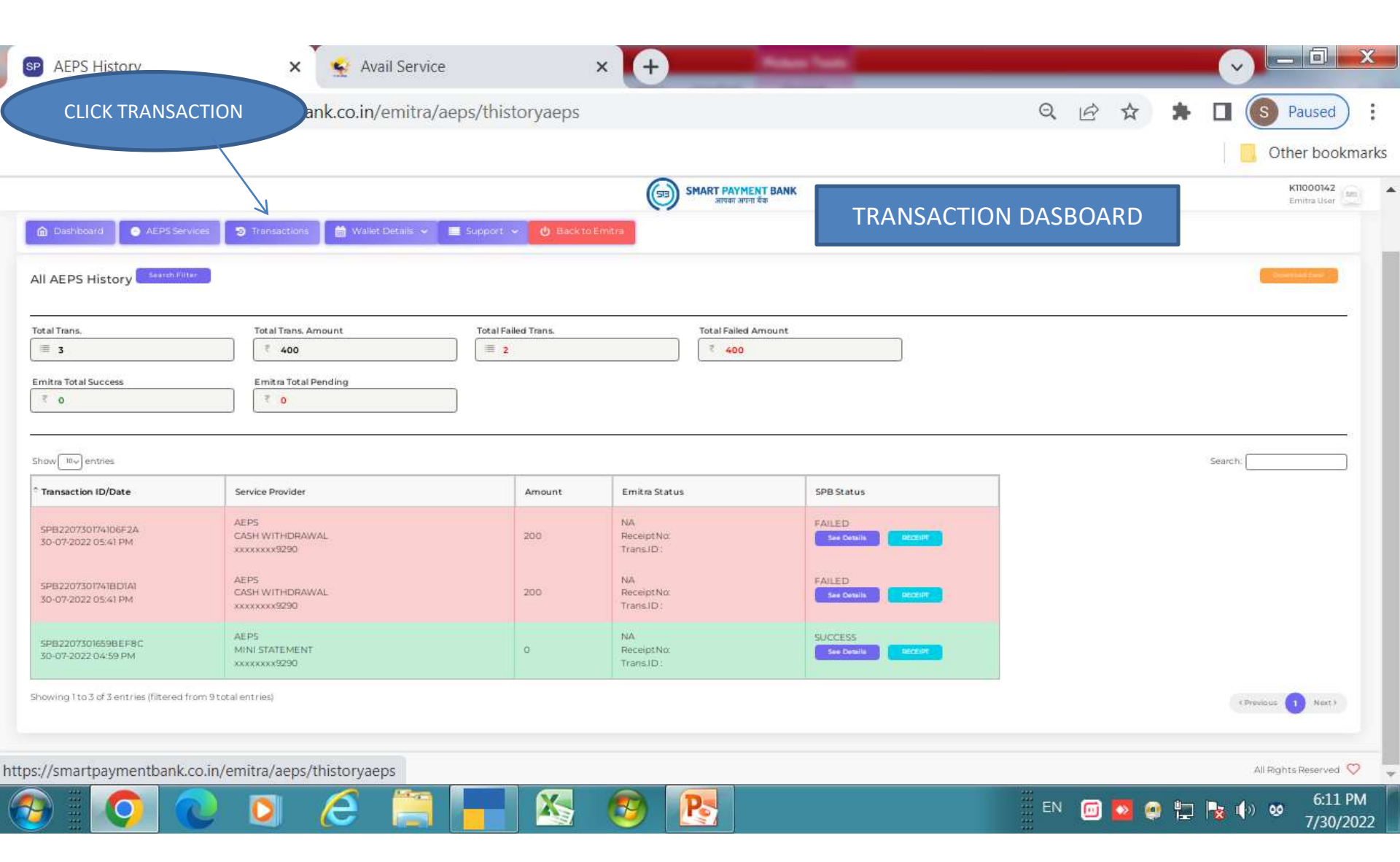

|                        |                                                                                                    | SMADT DAVMENT                                                        | ANK                                                                                                    |                                                                                                    | K11000142                                                                                                    |
|------------------------|----------------------------------------------------------------------------------------------------|----------------------------------------------------------------------|----------------------------------------------------------------------------------------------------|----------------------------------------------------------------------------------------------------|----------------------------------------------------------------------------------------------------|
|                        | C                                                                                                    | आपका अपना वैक                                                        | ANK                                                                                                    |                                                                                                    | Emitra User                                                                                                    |
| ervices 🥑 Transactions | 🛗 Wallet Details 🗸 💿 Vide                                                                                                    | eo 🕜 Support                                                         | 🕑 Back to Emitra                                                                                                    |                                                                                                    |                                                                                                    |
|                        | 🖄 Wallet Statement                                                                                                    |                                                                      |                                                                                                    |                                                                                                    |                                                                                                    |
| All AEPS History       | 🛱 Withdraw/Settlement                                                                                                    |                                                                      | Click o                                                                                                    | n                                                                                                    |                                                                                                    |
|                        |                                                                                                    |                                                                      | Wallet de                                                                                                    | tails                                                                                                    |                                                                                                    |
| ilter                  |                                                                                                    |                                                                      | wallet de                                                                                                    | calls                                                                                                    | Download Excel                                                                                                    |
| Total Trans. Amount    | Total Failed Trans                                                                                                    | Total Failed Ame                                                     |                                                                                                    |                                                                                                    |                                                                                                    |
| ₹ 0                    |                                                                                                    | Total Failed Amount<br>₹ 0                                           |                                                                                                    |                                                                                                    |                                                                                                    |
| Emitra Total Pending   |                                                                                                    |                                                                      |                                                                                                    |                                                                                                    |                                                                                                    |
| ₹ 0                    |                                                                                                    |                                                                      |                                                                                                    |                                                                                                    |                                                                                                    |
|                        |                                                                                                    |                                                                      |                                                                                                    |                                                                                                    |                                                                                                    |
|                        |                                                                                                    |                                                                      |                                                                                                    | Se                                                                                                    | earch:                                                                                                    |
| Service Provider       |                                                                                                    | Amount                                                               | Emitra Status                                                                                                    | SPB Status                                                                                                    |                                                                                                    |
|                        |                                                                                                    |                                                                      |                                                                                                    |                                                                                                    |                                                                                                    |
|                        | No match                                                                                                    | ning records found                                                   |                                                                                                    |                                                                                                    |                                                                                                    |
|                        | All AEPS History Total Trans. Amount          Total Trans. Amount         Total Trans. Amount         Total Trans. Amount         Total Total Pending         Total Total Pending | Transactions Wallet Details   Wallet Statement   Withdraw/Settlement | Transactions Wallet Details v Video Support     All AEPS History     Withdraw/Settlement     Total Trans. Amount     Total Trans. Amount     Total Failed Trans.     Total Pending <td< td=""><td>rrvices ⑦ Transactions Allet Details ♥ @ Video ⑧ Support ① Back to Emitra<br/>All AEPS History<br/>tter<br/>Total Trans. Amount<br/>₹ 0<br/>Emitra Total Pending<br/>₹ 0<br/>Click 0<br/>Wallet Statement<br/>Total Failed Trans.<br/>Total Failed Amount<br/>₹ 0<br/>Emitra Total Pending<br/>₹ 0<br/>Click 0<br/>Wallet details<br/>Total Failed Amount<br/>₹ 0<br/>Click 0<br/>Wallet details<br/>Total Failed Amount<br/>Total Pending<br/>₹ 0<br/>Click 0<br/>Click 0<br/>Cl</td><td>Transactions Wallet Details v Video Support Back to Emitra     All AEPS History     Withdraw/Settlement     Click on   Withdraw/Settlement     Click on   Wallet details     Total Trans. Amount   Total Failed Trans.     Total Failed Trans.     Total Failed Trans.     Total Failed Trans.     Total Failed Trans.     Total Failed Trans.     Total Failed Trans.     Total Failed Trans.     Total Failed Trans.     Total Failed Trans.     Total Pailed Trans.     Total Pailed Trans.     Total Pailed Trans.     Total Pailed Trans.     Total Pailed Trans.     Total Pailed Amount     Total Pailed Trans.     Total Pailed Trans.  </td></td<> | rrvices ⑦ Transactions Allet Details ♥ @ Video ⑧ Support ① Back to Emitra<br>All AEPS History<br>tter<br>Total Trans. Amount<br>₹ 0<br>Emitra Total Pending<br>₹ 0<br>Click 0<br>Wallet Statement<br>Total Failed Trans.<br>Total Failed Amount<br>₹ 0<br>Emitra Total Pending<br>₹ 0<br>Click 0<br>Wallet details<br>Total Failed Amount<br>₹ 0<br>Click 0<br>Wallet details<br>Total Failed Amount<br>Total Pending<br>₹ 0<br>Click 0<br>Click 0<br>Cl | Transactions Wallet Details v Video Support Back to Emitra     All AEPS History     Withdraw/Settlement     Click on   Withdraw/Settlement     Click on   Wallet details     Total Trans. Amount   Total Failed Trans.     Total Failed Trans.     Total Failed Trans.     Total Failed Trans.     Total Failed Trans.     Total Failed Trans.     Total Failed Trans.     Total Failed Trans.     Total Failed Trans.     Total Failed Trans.     Total Pailed Trans.     Total Pailed Trans.     Total Pailed Trans.     Total Pailed Trans.     Total Pailed Trans.     Total Pailed Amount     Total Pailed Trans.     Total Pailed Trans. |

| Dashboard 🔗 AEPS Set                                                                                              | rvices 🛛 🤊 Transactions 🛚 🛗 Wal                                            | हिंद्र हिंद्र हिंद्र है कि कि कि कि कि कि कि कि कि कि कि कि कि                                                                                                    |                                          |                                                         | Emitra         | a User                        |
|----------------------------------------------------------------------------------------------------|----------------------------------------------------------------------------|----------------------------------------------------------------------------------------------------|------------------------------------------|---------------------------------------------------------|----------------|-------------------------------|
| AEDS Wallet Stateman                                                                                              | ~                                                                          |                                                                                                    |                                          |                                                         |                |                               |
| ALPS Wallet Statemer                                                                                              | 35                                                                         |                                                                                                    |                                          |                                                         |                |                               |
| PS Wallet Statement 🧧                                                                                             | Search Filter                                                              | Vallet statement                                                                                                    |                                          |                                                         | Doversional I  | Recel                         |
|                                                                                                    |                                                                            |                                                                                                    |                                          |                                                         |                |                               |
| w 10~ entries                                                                                                    |                                                                            |                                                                                                    |                                          | Search                                                  | -              |                               |
| w 10 <sup>v</sup> entries                                                                                         | Emitra IDs                                                                 | Remark                                                                                                    | Open Bal                                 | Search<br>Credit                                        | c<br>Debit     | Close<br>Bal                  |
| w 10~ entries<br>ate / ID<br>-08-2022<br>3:13 AM<br>28220801091350C7D                                             | Emitra IDs<br>Receipt :<br>Trans. ID:                                      | Remark         DEBIT AEPS WITHDRAWAL AMOUNT AND TRANSFERED INTO BANK         A/C WITH BANK REFERENCE ID: IMPS/221304159929                                                             | Open Bal<br>300.00                       | Search Credit 0.00                                      | r Debit 300.00 | Close<br>Bal                  |
| w 10° entries<br>ate / ID<br>-08-2022<br>3:13 AM<br>>B220801091350C7D<br>-07-2022<br>3:02 PM<br>>B220731180206345 | Emitra IDs Ecceipt : Trans. ID: Receipt 22462680024 Trans. ID:220479507529 | Remark         DEBIT AEPS WITHDRAWAL AMOUNT AND TRANSFERED INTO BANK         A/C WITH BANK REFERENCE ID: IMPS/221304159929         AEPS CASH TRANSACTION WITH BANK RRN No.221218422755 | Open Bal           300.00           0.00 | Search           Credit           0.00           300.00 | r Debit 300.00 | Close<br>Bal<br>0.00<br>300.0 |

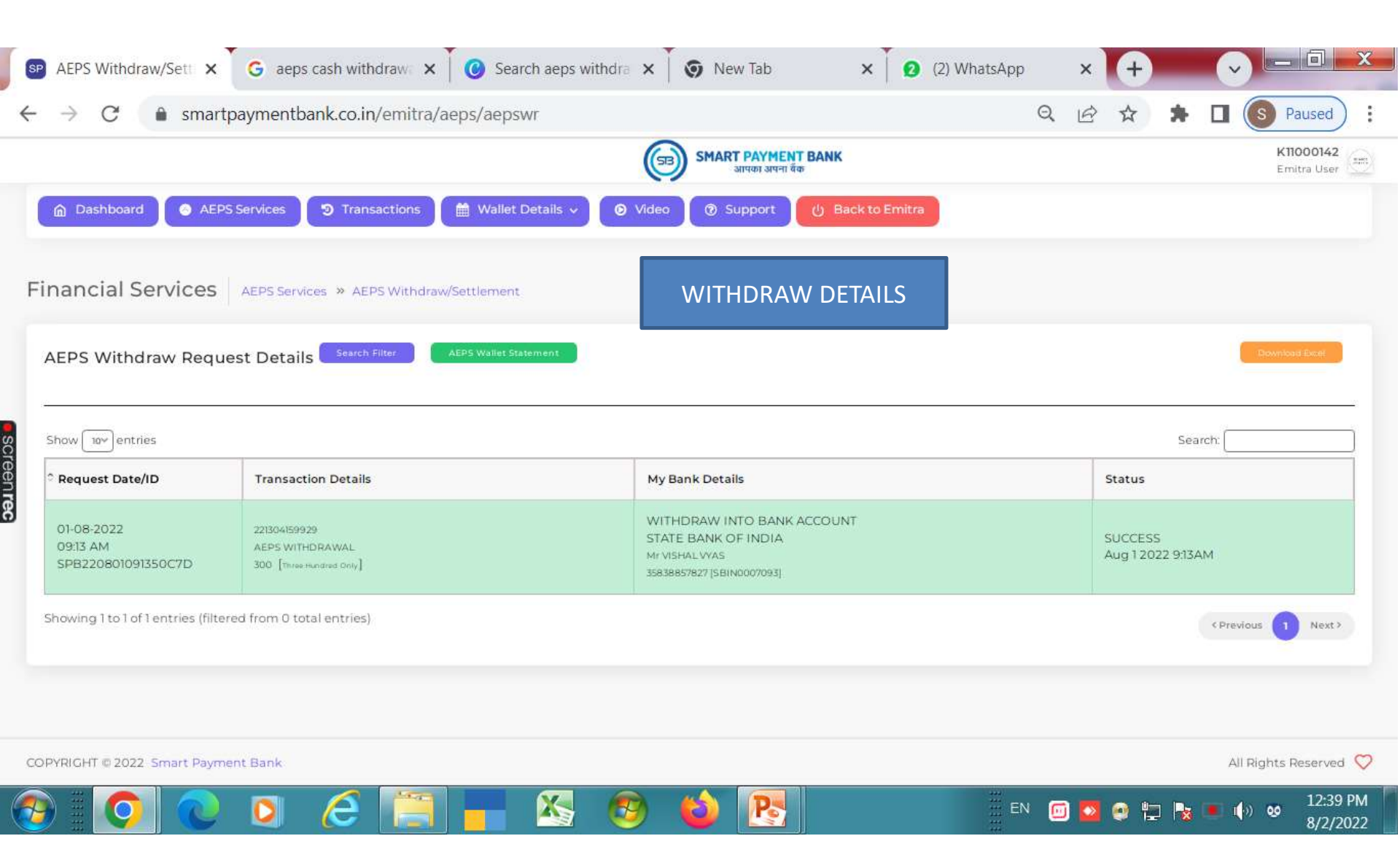

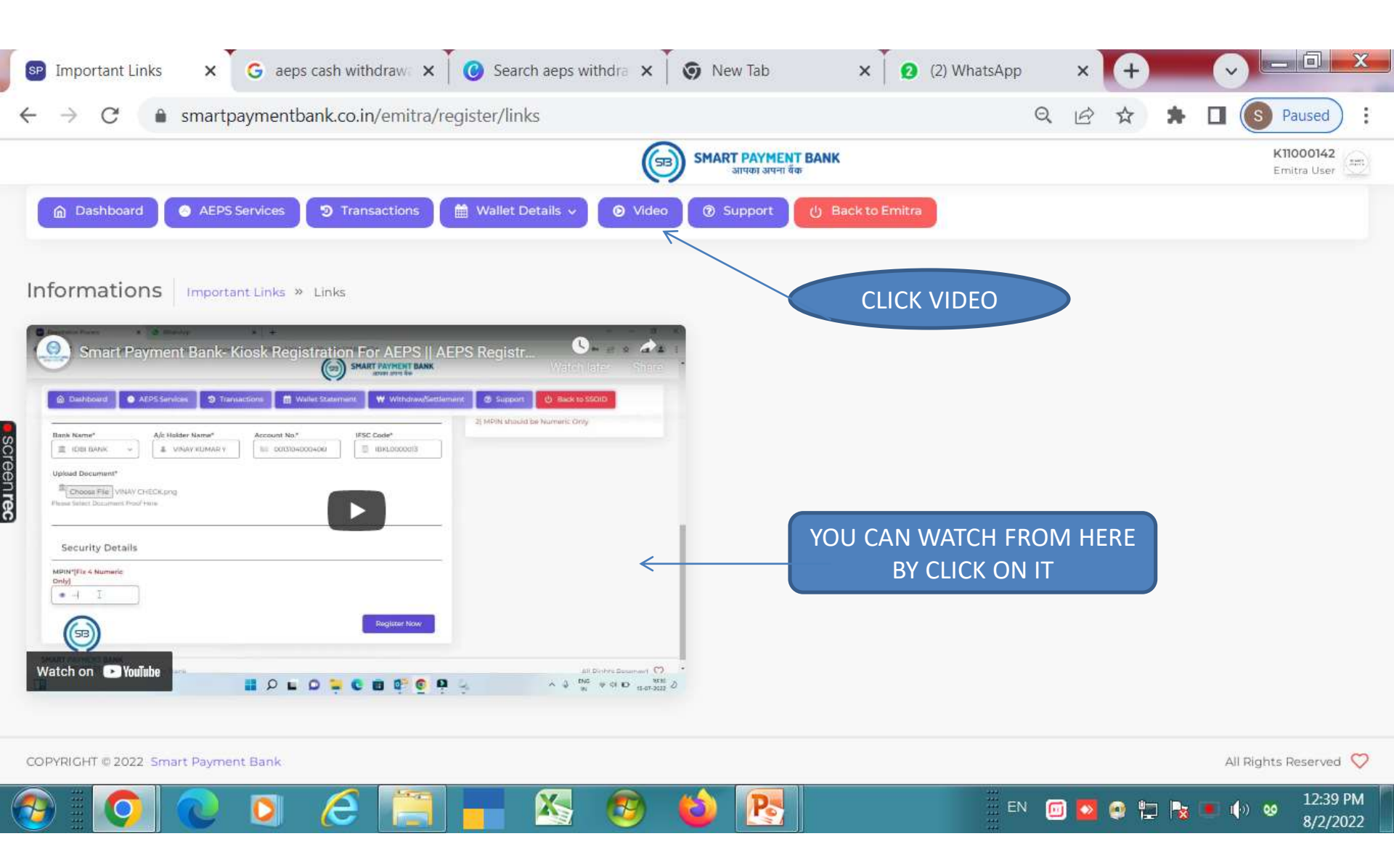

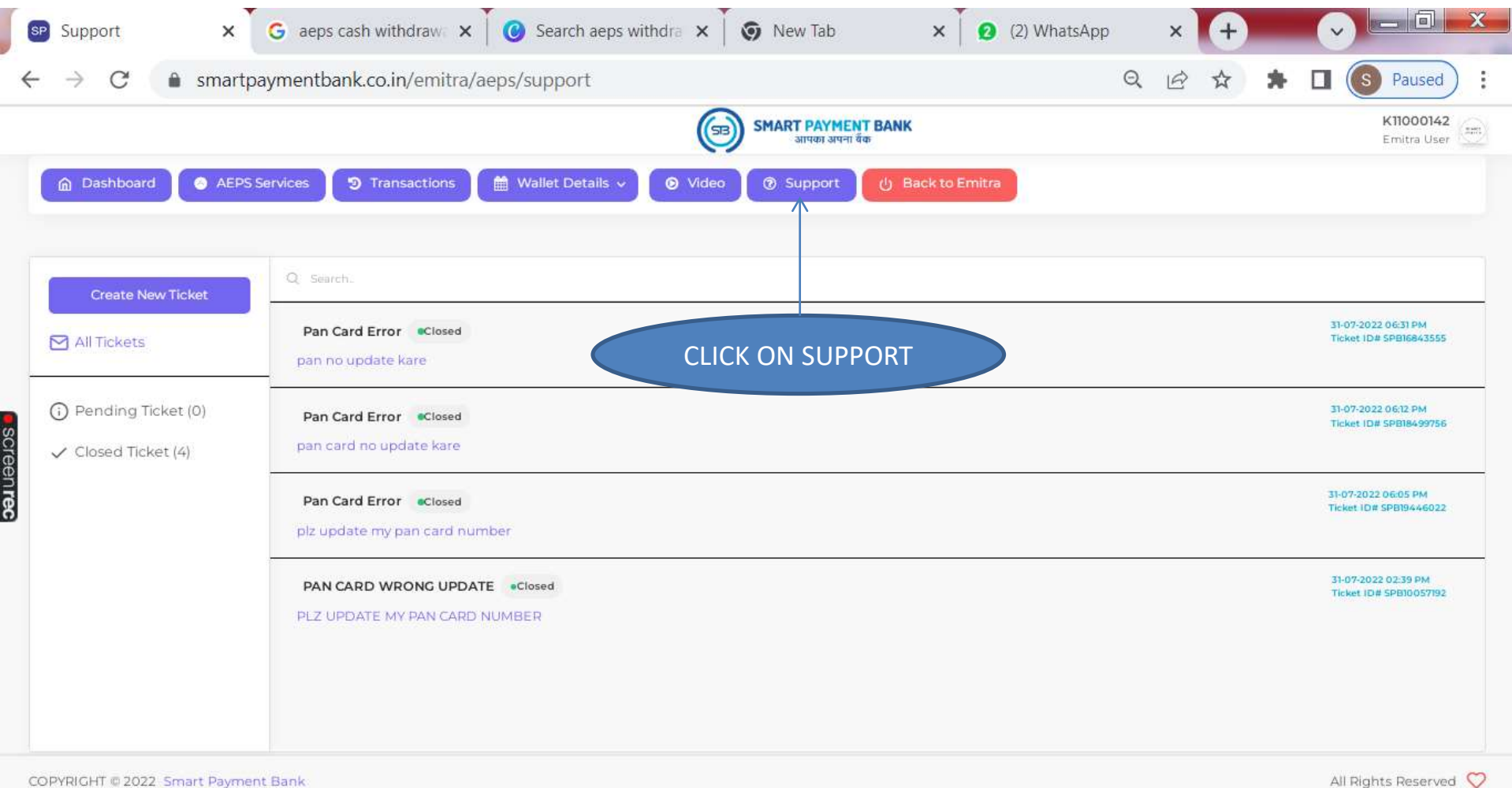

Pa

X

All Rights Reserved 🛇

0

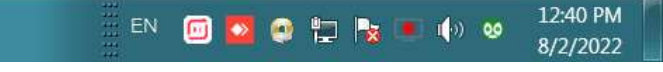

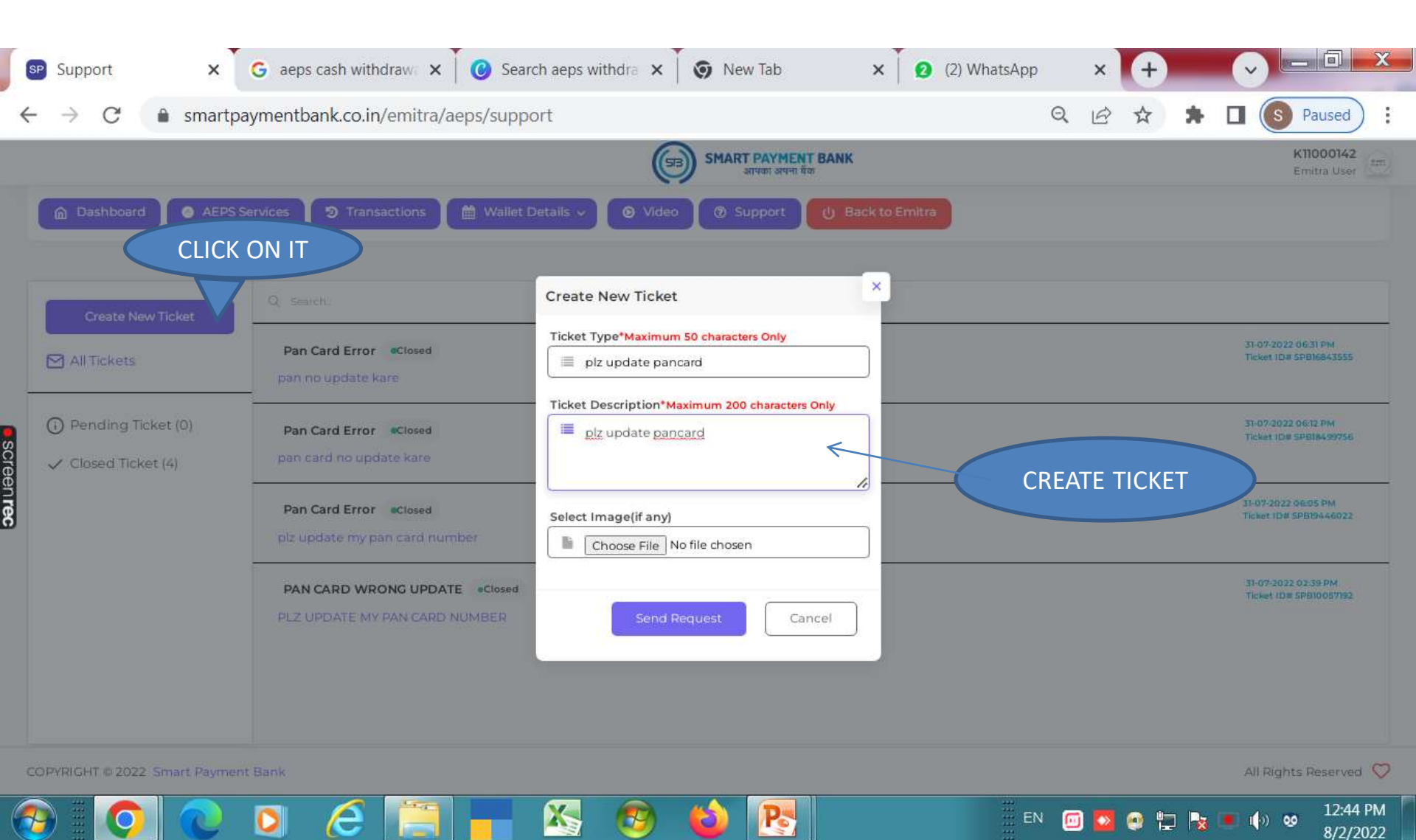

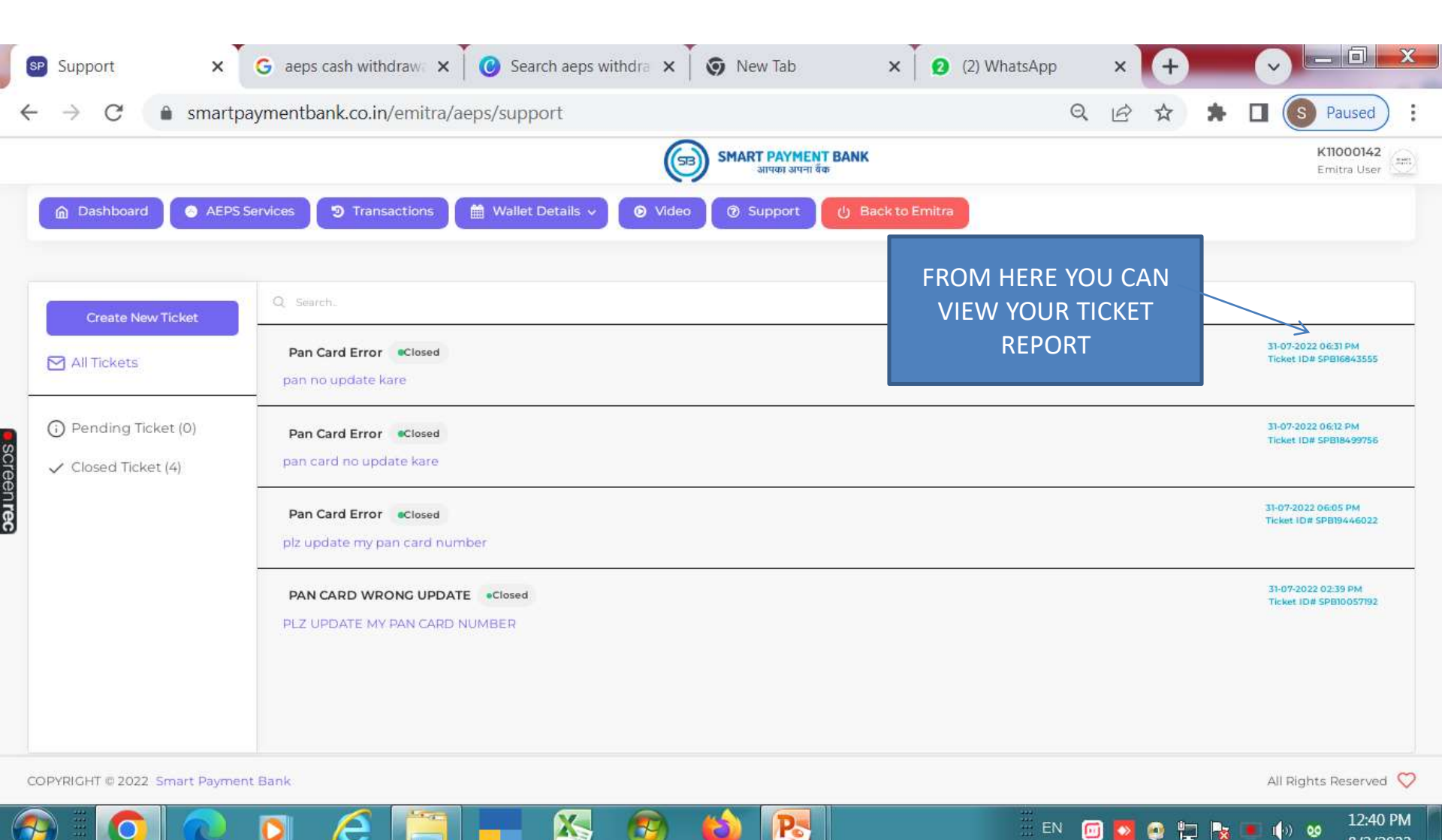

8/2/2022

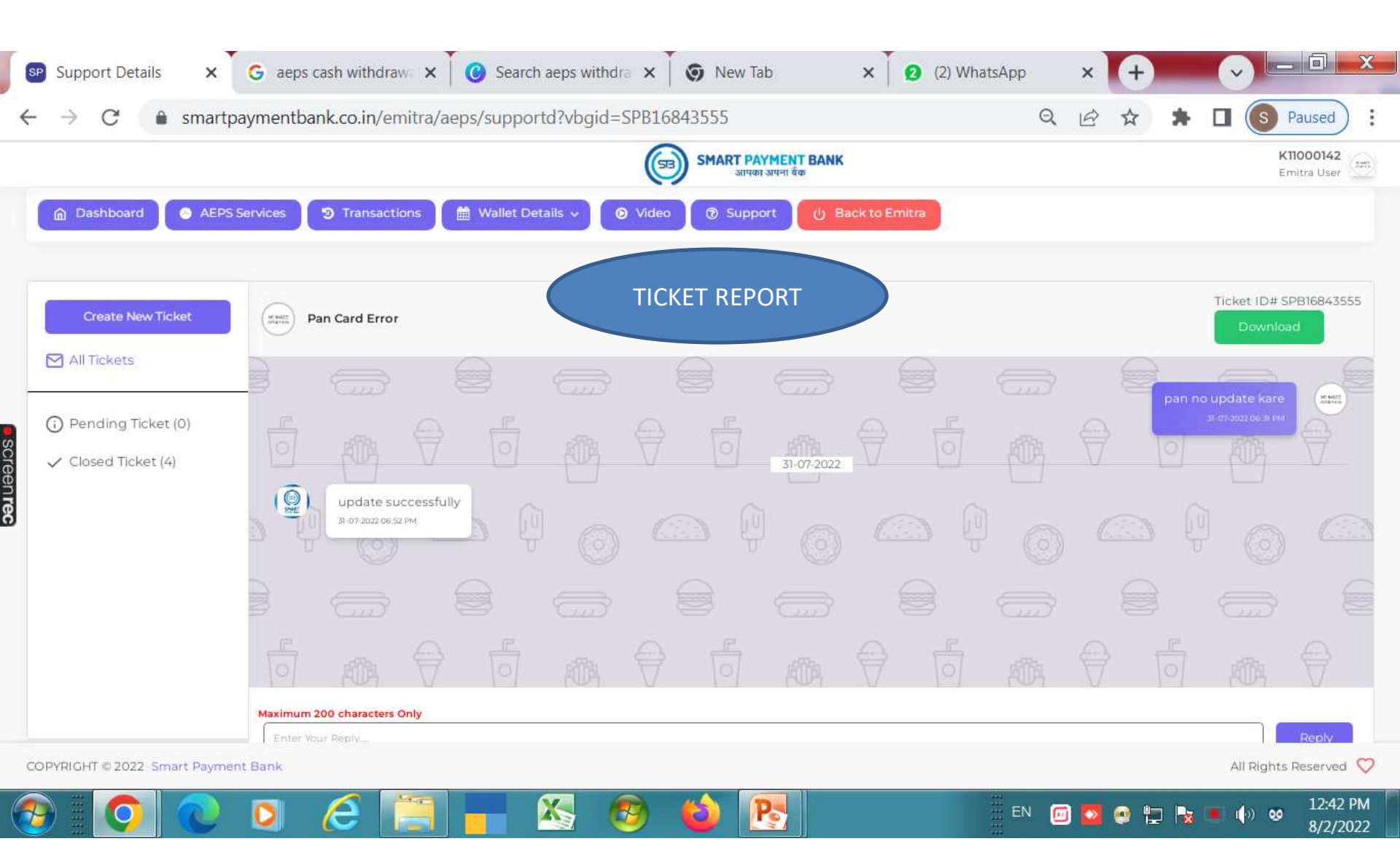

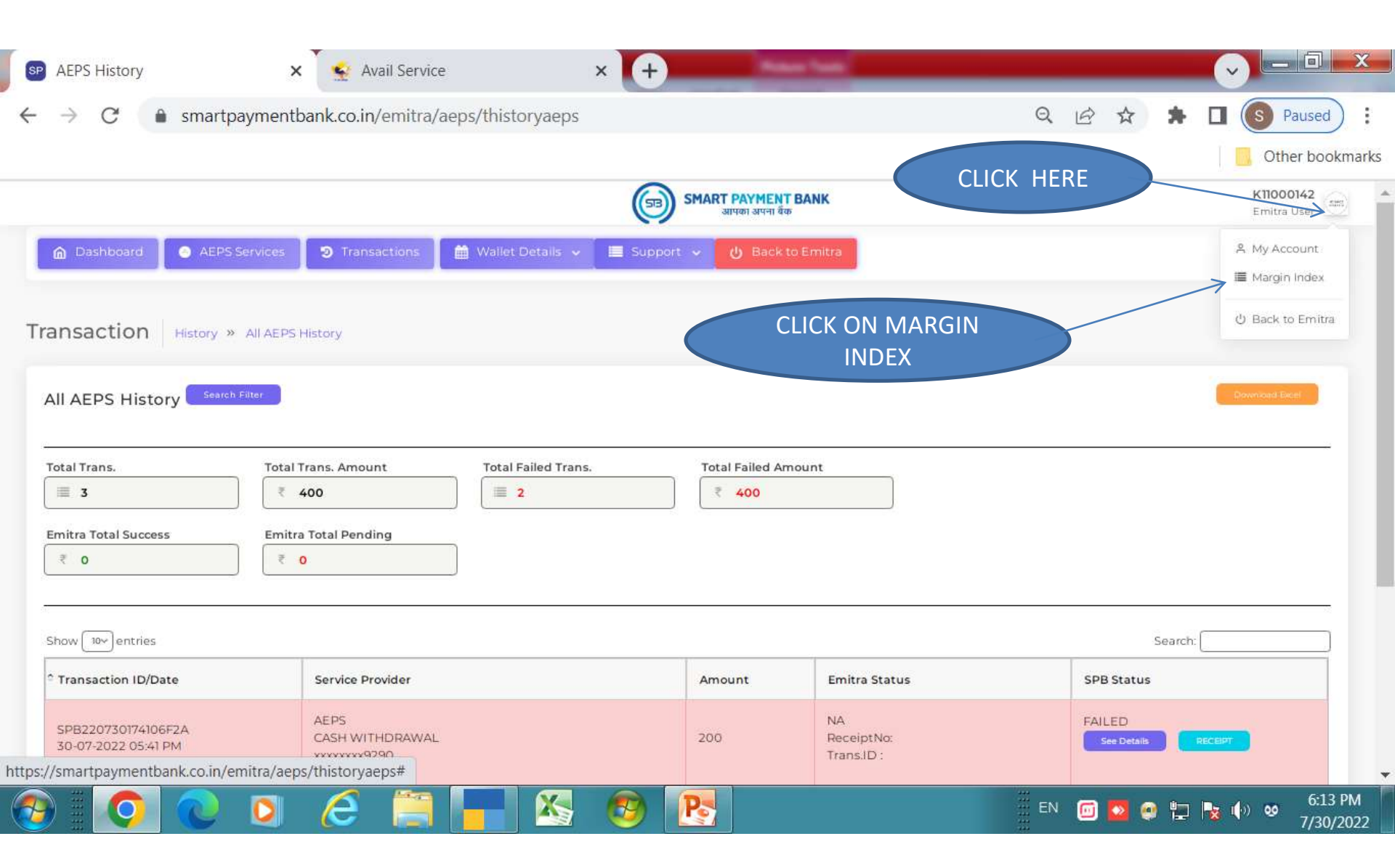

| s       | P Margin Index × G aeps ca    | sh withdraw 🗙 🗍 🕑 Searc     | h aeps withdra 🗙 🎽 🌀 New Tab              | X 2 (2) WhatsApp             |                           |
|---------|-------------------------------|-----------------------------|-------------------------------------------|------------------------------|---------------------------|
| ~       | → C  smartpaymentban          | k.co.in/emitra/aeps/margi   | nindex                                    | Q                            |                           |
|         |                               |                             | जित्र SMART PAYMENT BANK<br>आपका अपना यैक |                              | K11000142<br>Emitra User  |
|         |                               | ) Transactions 🗎 簡 Wallet D | etails 🗸 💿 Video 💿 Support 🕛              | Back to Emitra               | IAGRIN INDEX<br>DETAILS   |
|         | <sup>°</sup> Service Category | Service Type                | Service Provider                          | Commissions                  | Amount Range (₹)          |
|         | AEPS                          | AEPS                        | CASH WITHDRAWAL                           | 0.82 Rs.<br>Der transaction  | 200-499                   |
|         | AEPS                          | AEPS                        | CASH WITHDRAWAL                           | 2.05 Rs.<br>Per transaction  | 500-999                   |
| SCL     | AEPS                          | AEPS                        | CASH WITHDRAWAL                           | 4.1 Rs.<br>Per transaction   | 1000-1499                 |
| aen rec | AEPS                          | AEPS                        | CASH WITHDRAWAL                           | 6.15 Rs.<br>Per transaction  | 1500-1999                 |
|         | AEPS                          | AEPS                        | CASH WITHDRAWAL                           | 82 Rs.<br>Per transaction    | 2000-2499                 |
|         | AEPS                          | AEPS                        | CASH WITHDRAWAL                           | 10.25 Rs.<br>Per transaction | 2500-2999                 |
|         | AEPS                          | AEPS                        | CASH WITHDRAWAL                           | 12.3 Rs.<br>DER TRANSACTION  | 3000-3499                 |
|         | AEPS                          | AEPS                        | CASH WITHDRAWAL                           | 12.3 Rs.<br>DER TRANSACTION  | 3500-4999                 |
|         | AEPS                          | AEPS                        | CASH WITHDRAWAL                           | 12.3 Rs.                     | 5000-7999                 |
| 6       | ) 🔘 🔍 🚺                       | e 📄 💼                       | 🖄 🧐 🙆 💽                                   | EN (                         | 🔟 🔯 🔮 🚏 🍢 💌 🌗 🥺 3:53 PM 📗 |

| sinartpay            | mentbank.co.in/emitra/aeps/account       |                                       | Q                   | 🖻 🖈 🖡 🛄 💽 Paused         |
|----------------------|------------------------------------------|---------------------------------------|---------------------|--------------------------|
|                      |                                          |                                       | 67% — + F           | leset Other bookman      |
|                      |                                          | जित्र SMART PAYMENT<br>आपका अपना बैंक | BANK                | K11000142<br>Emitra User |
| Dashboard O AEPS Ser | vices 😰 Transactions 🛗 Wallet Deta       | ills 🗸 🔳 Support 🗸 😃 Back to          | e Emitra            |                          |
|                      | MY ACCOUNT D                             | ETAILS                                |                     |                          |
| ettings My Account   |                                          |                                       |                     |                          |
| My Profile           |                                          |                                       |                     |                          |
| 🏛 Bank Details       | NO IMAGE<br>AVAILABLE<br>VERIFIED ACCOLI | Emilia User                           |                     |                          |
| Change MPin          |                                          |                                       |                     |                          |
|                      | First Name                               | Last Name                             | E-mail              | ООВ                      |
|                      | JUSHAL                                   | 🛔 VYAS                                | testkiosk@gmail.com | <u> </u>                 |
|                      | Gender                                   | Mobile                                | Pan No              | Aadhaar                  |
|                      | # MALE                                   | 9509454553                            | BHWPV4266P          | <b>a</b> 774624420729    |
|                      | Address                                  | 30) az                                |                     |                          |
|                      | BAHETIYON KI GALI, N                     | AGAUR                                 |                     |                          |
|                      | State                                    | District                              | Tehsil              | Pincode                  |
|                      | # RAJASTHAN                              | III NAGAUR                            | NAGAUR              | A 341001                 |
|                      |                                          |                                       |                     |                          |

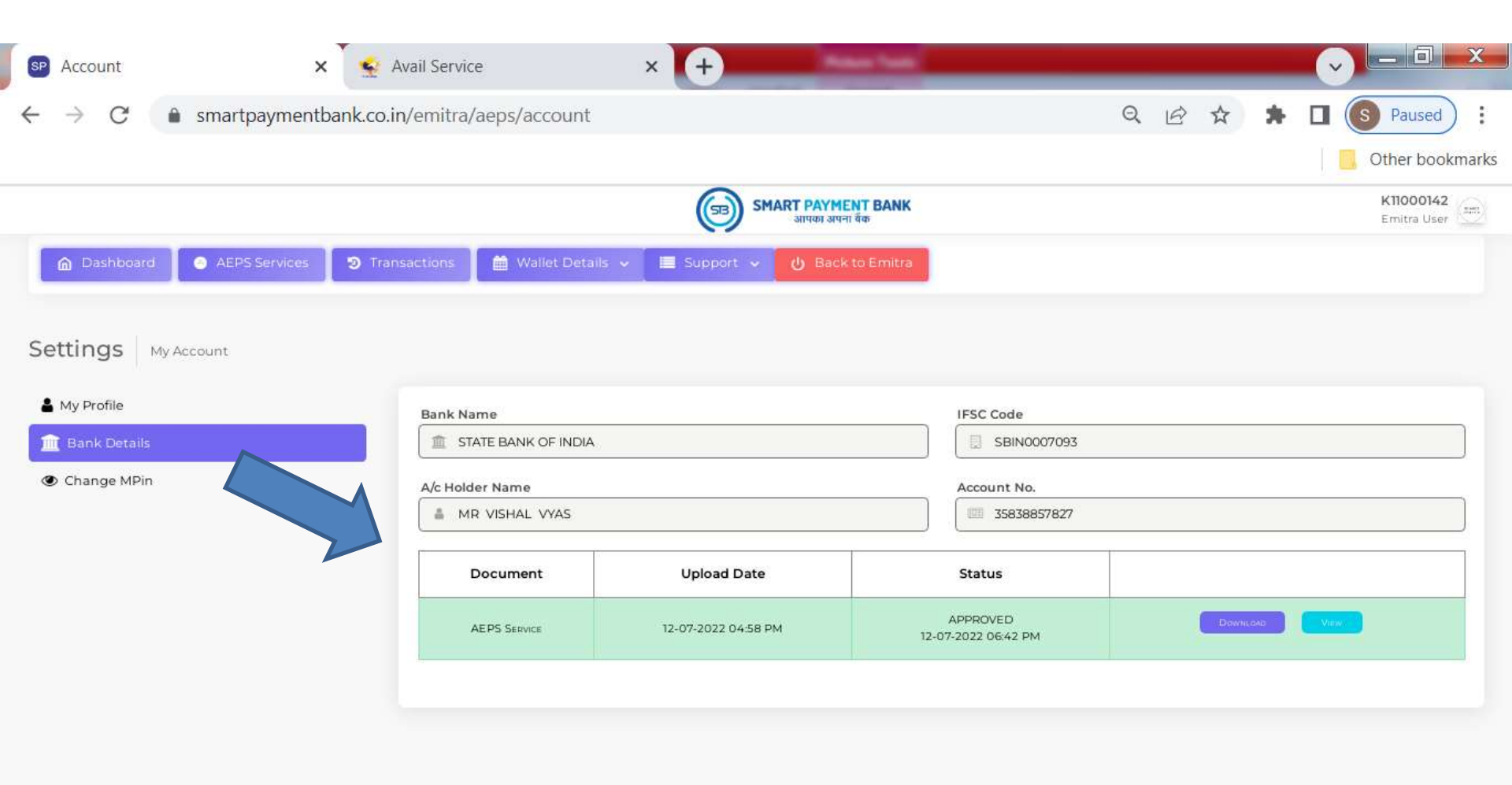

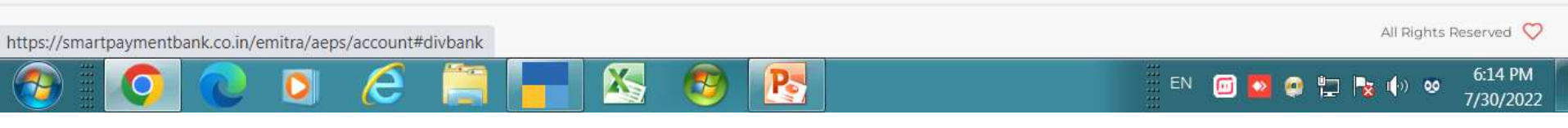

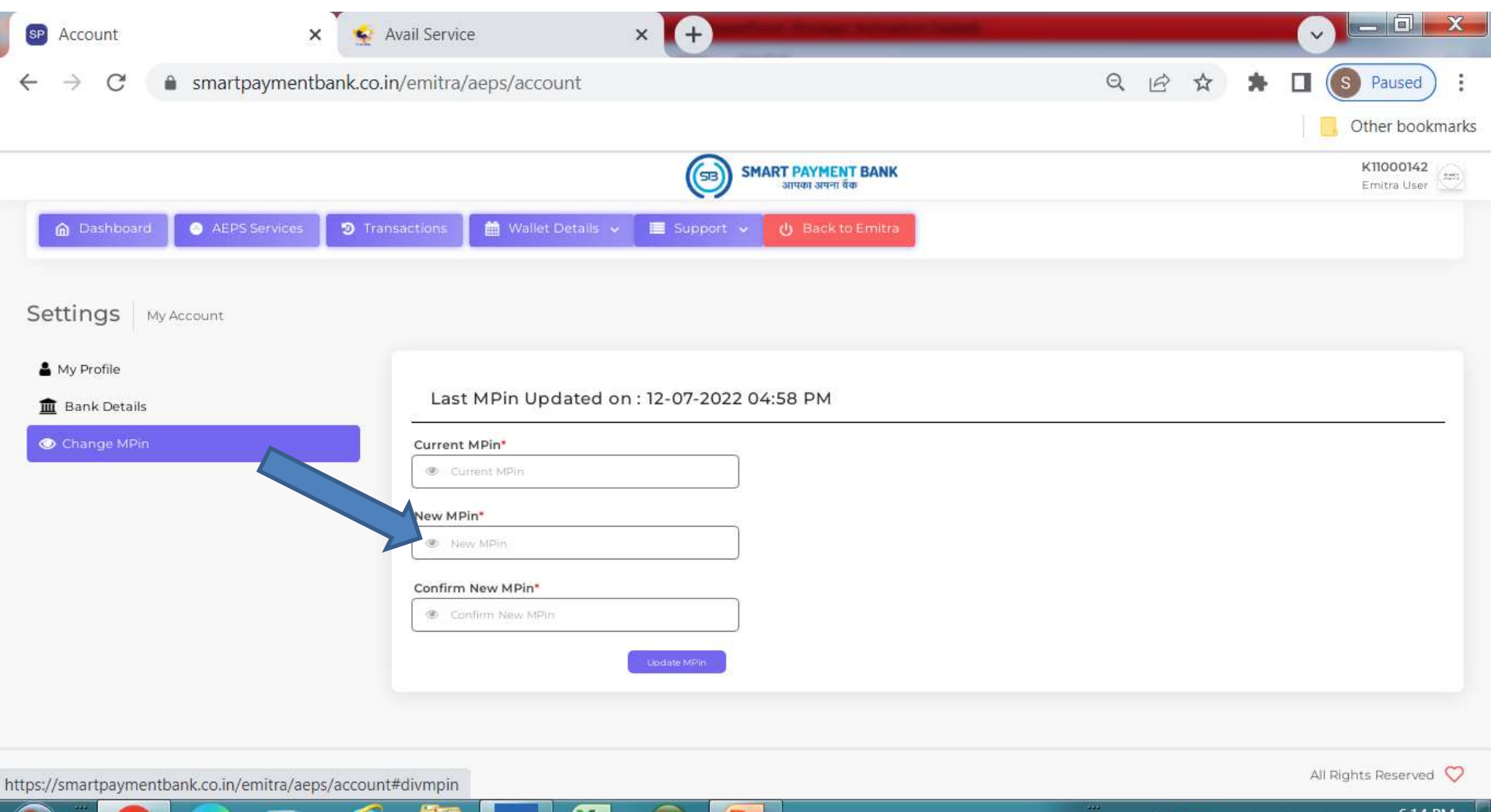

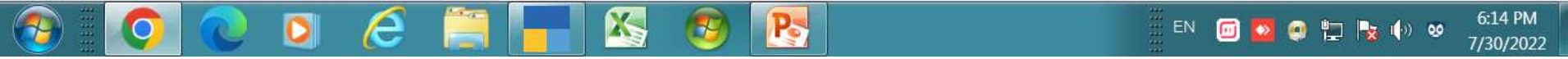

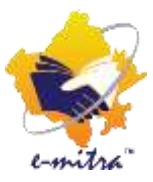

## THANK YOU

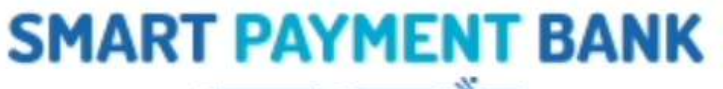

SB

आपका अपना बैंक

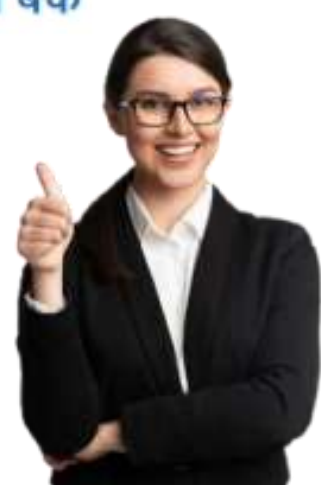

6377715873 6377715874

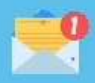

ť,

care. smartpaymentbank@gmail.com